## Flow: LTA and Tech Chimerism Guide:

## Receiving the Chimerism Specimen:

1. Flow LTA: From the upper right-hand corner of the AP Beaker screen, click on the arrow next to the Log Out button. Choose Change Context...

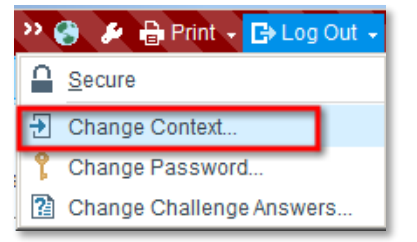

2. Flow LTA: Change the context of the POC- login from "Lab Surgical Path" to "Lab SIC" (You are now in CP Beaker):

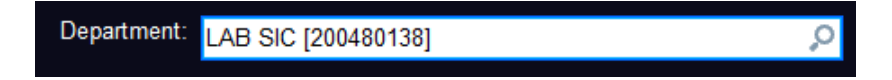

3. Flow LTA: On your Beaker Lab Dashboard – OHSU, click on the Specimen Receiving link or click on the

Receiving tab near the top left of your screen.

4. Flow LTA: In the Receiving activity, make sure the Scan button is selected, and scan in your specimen to receive it. You can also click the Specimen Lookup button and type the ID manually.

|            |                                       |                                                                                                    |                                                                                                    |                                                                                                    |                                                                                                    |                                                                                                    |                                                                                                    | 1                                                                                                    |
|------------|---------------------------------------|----------------------------------------------------------------------------------------------------|----------------------------------------------------------------------------------------------------|----------------------------------------------------------------------------------------------------|----------------------------------------------------------------------------------------------------|----------------------------------------------------------------------------------------------------|----------------------------------------------------------------------------------------------------|----------------------------------------------------------------------------------------------------|
| ceiving    | - OHSU Specir                         | nen Receiving                                                                                                    | - 1 of 1 sel                                                                                                    | ected                                                                                                    |                                                                                                    |                                                                                                    |                                                                                                    |                                                                                                    |
| Scan Ø Re  | cent 'O Expected 📿                    | R <u>e</u> fresh - Re <u>m</u> ove -                                                                                                    | Specimen Loo                                                                                                    | kup 🗊 Labe                                                                                                    | Is & Docs D Specimen I                                                                                                    | inquiry                                                                                                    |                                                                                                    |                                                                                                    |
| ecimen     | Tests                                 | Patient                                                                                                    | MRN                                                                                                    | List                                                                                                    | QI Ct Ct Rt Hive                                                                                                    | information for the selec                                                                                                    | ted specimen                                                                                                    | (Alt+N)                                                                                                    |
| M-340F0001 | ChimSrtBL DN                          | Beaker, Hank                                                                                                    | 03438074                                                                                                    | 17-IN811                                                                                                    | 2                                                                                                    | 12/06/2017                                                                                                    |                                                                                                    | 1309                                                                                                    |
|            |                                       |                                                                                                    |                                                                                                    |                                                                                                    |                                                                                                    |                                                                                                    |                                                                                                    |                                                                                                    |
| Summary    | Details                               |                                                                                                    |                                                                                                    |                                                                                                    |                                                                                                    |                                                                                                    |                                                                                                    |                                                                                                    |
| 17IM       | -340F0001                             |                                                                                                    |                                                                                                    |                                                                                                    |                                                                                                    |                                                                                                    |                                                                                                    |                                                                                                    |
| Beake      | r, Hank (MRN                          | 03438074)                                                                                                    |                                                                                                    |                                                                                                    |                                                                                                    |                                                                                                    |                                                                                                    |                                                                                                    |
| M, 23 yrs, | 1/1/1994                              |                                                                                                    |                                                                                                    |                                                                                                    |                                                                                                    |                                                                                                    |                                                                                                    |                                                                                                    |
|            | Summary<br>17IM<br>Beake<br>M, 23 yrs | Ceciving - OHSU Specin<br>Scap © Recent © Egpected Q<br>ecimen Tests<br>M:340F0001 ChimSrtBL DN<br>Summary Details<br>17TIM-340F0001<br>Beaker, Hank (MRN<br>M, 23 yrs. 1/1/1994 | Image: Search of the second second secon | Image: Ceciving - OHSU Specimen Receiving - 1 of 1 selected         Scap O Recent D Egrected C Rgtresh - Remove - P Specimen Lgc         M:340F0001 ChimSrtBL DN Beaker, Hank         OBatajis         17IM-340F0001         Beaker, Hank (MRN 03438074)         M. 23 yrs. 1/1/1994 | Image: Ceiving - OHSU Specimen Receiving - 1 of 1 selected         Scan D Becent D Expected D Rafresh - Remove - P Specimen Lookup III Labe         ecimen Tests       Patient         M:340F0001 ChimSrtBL DN       Beaker, Hank         Ottagis       174N811         Summary       Details         17IM-340F0001         Beaker, Hank (MRN 03438074)         M.23 yrs, 1/1/1994 | Image: Ceiving - OHSU Specimen Receiving - 1 of 1 selected         Scap © Becent © Expected © Rgresh = Remove · Ø Specimen Lgokup II Labels & Docs Ø Specimen Lgokup II Labels & Docs Ø Specimen Lgokup II Labels & Docs Ø Specimen II Constrained for the selected         Summary       Details         177IM-340F0001         Beaker, Hank (MRN 03438074)         M. 23 yrs. 1/1/1994 | Image: Ceiving - OHSU Specimen Receiving - 1 of 1 selected         Scap © Becent © Expected @ Refresh = Remove - P Specimen Lookup III Labels & Docs III Specimen Inquiry         ecimen       Tests         M340F0001       ChimSrtBL DN         Beaker, Hank       03438074         17IM-340F0001         Beaker, Hank (MRN 03438074)         M.23 yrs, 1/1/1994 | Image: Ceiving - OHSU Specimen Receiving - 1 of 1 selected         Scap © Becent © Expected © Rgtresh = Remove - Ø Specimen Lgokup I Labels & Docs Ø Specimen Inquiry         ecimen Tests       Patient         M340F0001 ChimSrtBL DN       Beaker, Hank         OB Labels & Docs Ø Specimen Inquiry         View information for the selected specimen Lgokup         Summary       Details         177IM-340F0001         Beaker, Hank (MRN 03438074)         M. 23 yrs. 1/1/1994 |

5. Flow LTA: After you receive the specimen, click on the Summary tab for this specimen. Scroll down the Summary pane until the section where the order questions are showing is visible. Under Specify Sorted Populations/Fractions, there should be a comment as to what populations or fractions the physician is interested in. Write down the requested populations on the specimen label for the Flow Techs to process. Give the sample and the label to the Flow Techs.

| Chimsen     Tests     Patient     MRN     List     Qi Ci Ci Ci Ri Hi Fi       1340/0001     ChimSrtEL DN     Beaker, Hank     03438074     1721811     2       Summary     Details     Image: Comparison of the comparison of the comparison of                                                                                                    | imen:                                            | O List:          | 9                    | Patient:     |          | 9  |               |           |    |          |  |
|----------------------------------------------------------------------------------------------------|--------------------------------------------------|------------------|----------------------|--------------|----------|----|---------------|-----------|----|----------|--|
| IstopPool     ChimStBL DN     Beaker, Hank     03438074     174IN811     2       Summary     Detajs       Order     Ordered     Department     Dx code     Diagnoses       162736255     12/06/2017     1301 by     LAB SURG     Diagnoses       CHIMERISM SORTED CELLS, DNA, BLOOD     Image: Comparison of the comparison of the compari                                                                                                    | imen Tests                                       | Patient          | MRN                  | List         | QI Ct Co | Re | Hi El         |           |    |          |  |
| Summary       Details         Ordered       Department         0rder of Videred       Department         162736255       12/06/2017         1267236255       12/06/2017         1267236255       12/06/2017         0rder of Videred       Department Dx code         162736255       12/06/2017         0rder Ouestion       Answer         Specify Sorted Populations/Fractions       CD3 and CD3         Supplemental Indicatons:       Source:         Denor Name/ID Number:       Blood         Conder Onor:       Lab comments:                                                                                                    | -340F0001 ChimSrtBL DN                           | Beaker, Hank     | 03438                | 3074 17-IN81 | 2        |    |               |           |    |          |  |
| Summary       Details         Order       Ordered         Department       Department         1262736255       12/6/2017         Startyn Stinson       Department         CHIMERISM SORTED CELLS, DNA, BLOOD       Image: Color of the color of the c                                                                                                    |                                                  |                  |                      |              |          |    |               |           |    |          |  |
| Summary     Details       Order     Collector:       162736255     12/66/2017       162736255     12/66/2017       162736255     12/66/2017       162736255     12/66/2017       162736255     12/66/2017       12/672017     101.09 PM       Collector:     Department       Draw Type:     Department       Order Question     Answer       Supplemental Indications:     Data       Donor Name//D Number:     Source:       Blood                                                                                                    |                                                  |                  |                      |              | •        |    |               |           |    |          |  |
| Order     Ordered     Department     Diagnoses     Date/Time:     12/6/2017     12/6/2017     101.09 PM       162736255     12/06/2017 11301 by     LAB SURG     Diagnoses     Collector:     Department:     Department:       CHIMERISM SORTED CELLS, DNA, BLOOD     Image: Collector:     Draw type:     Image: Collector:     Draw type:       Order Question     Answer     Supperfirmental Indications:     Source:     Blood       Supperfirmental Indications:     Donor Name/ID Number:     Lab comments:     Lab comments:                                                                                                    | Summary Details                                  |                  |                      |              |          |    |               |           |    |          |  |
| Order     Ordered     Department     Dx code     Diagnoses     Collector:     Collector:     Collector:       182736255     12/06/2017     1301 by     LAB SURG     Department:     Department:     Department:       CHIMERISM SORTED CELLS, DNA, BLOOD     Collector:     Draw type:     Collector:     Department:       Order Question     Answer     CO and CD33     Source:     Blood       Supplemental Indications:     Donor Name/ID Number:     Source:     Blood                                                                                                    |                                                  | Enc              |                      |              |          |    | Date/Time:    | 12/6/2017 | al | 01:09 PM |  |
| 162736255 12/06/2017 1301 by<br>Kathryn Stinson     LAB SURG     Collector:     Department:       CHIMERISM SORTED CELLS, DNA, BLOOD     Image: Collector:     Draw type:     Image: Collector:       Order Question     Answer     Specify Sorted Populations/Fractions     CD3 and CD33     Type:     Blood       Supplemental indications:     Donor Name/ID Number:     Source:     Blood       Gender of Donor:     Lab comments:     Lab comments:                                                                                                    | Order Ordered                                    | Department       | Dx code              | Diagnoses    |          |    |               | 12/012011 |    |          |  |
| kathryn Stinson     Department:                                                                                                    | 162736255 12/06/2017 1301                        | by LAB SURG      |                      |              |          |    | Collector:    |           |    |          |  |
| CHIMERISM SORTED CELLS, DNA, BLOOD Order Question Specify Sorted Populations/Fractions CD3 and CD33 Supplemental Indications: Donor Name/ID Number: Gender of Donor: Lab comments:                                                                                                    | Kathryn Stinson                                  |                  |                      |              |          |    | Department:   |           |    |          |  |
| Order Question     Answer       Specify Sorted Populations/Fractions     CD3 and CD33       Supplemental Indications:     Source:       Donor Name/ID Number:     Blood       Gender of Donor:     Lab comments:                                                                                                    | CHIMERISM SORTED C                               | ELLS, DNA, BLOOD |                      |              | <b>B</b> |    | Draw type:    |           |    |          |  |
| Order Question     Answer       Specify Sorted Populations/Fractions     CD3 and CD33       Supplemental Indications:     Source:       Blood     Blood       Gender of Donor:     Lab comments:                                                                                                    |                                                  |                  |                      |              |          |    | bian type.    |           |    |          |  |
| Supplemental indications: Blood Bond: Bond: Blood Bond: Blood Bond: Blood Bond: Blood Bond: Blood Bond: Blood Bond: Blood Blood Bloo | Order Question<br>Specify Sorted Populations/Fra | Ar<br>Actions CE | oswer<br>03 and CD33 |              |          |    | Type:         | Blood     |    |          |  |
| Donor Name/ID Number:                                                                                                    | Supplemental Indications:                        |                  |                      |              |          |    | Source:       | Pland     |    |          |  |
| Gender of Donor: Lab comments:                                                                                                    | Donor Name/ID Number:                            |                  |                      |              |          |    |               | Biood     |    |          |  |
|                                                                                                    | Gender of Donor:                                 |                  |                      |              |          |    | Lab comments: |           |    |          |  |

**Processing the Chimerism Specimens:** 

6. Flow Tech: When you are ready to result the Cells Sorted and the Purity, go to the Outstanding List

under the **Outstanding List – Core Lab** view. To change your view, click <sup>\*\*</sup> Views button and pick the view you want. Double click on the specimen from the **Outstanding List** to open up **Result Entry.** Click on the **Edit** button.

| Result Entry                                |                                                                            |                                 |    |   |                                |       |        |  |
|---------------------------------------------|----------------------------------------------------------------------------|---------------------------------|----|---|--------------------------------|-------|--------|--|
| 🗞 Views 🗸 🖉 Open 🛛 Remove All 🛛 🖶           | Comm Log 👜 Labels & Docs 🔰 Tracking 🛛 🍭 Result Correction                  | ✓ <u>V</u> erify →              |    |   |                                |       |        |  |
| Specimens     Templates     GHIMERISM SORTE | nens<br>mplates<br>unwEPICM.copy                                           |                                 |    |   |                                |       |        |  |
| □ = 17IM-298F0001                           | 7IM-340F0001                                                               |                                 |    |   |                                |       |        |  |
|                                             | eaker, Hank (MRN 03438074)                                                 | Blood, Blo                      | od | d |                                |       |        |  |
| М,                                          | , 23 yrs, 1/1/1994                                                         | Collected 12/<br>Container: 3 C |    |   | 6/2017 1309<br>3REEN NaHep-4mL |       |        |  |
| ▼ Edit                                      | ecimen Follow Ups<br>s   ™ Repeat - ඎ Method +3 Mnemonic Ⅲ Keys   ♣ Scan - |                                 |    |   |                                |       |        |  |
| (# Rslt) Component                          | Value                                                                      |                                 | А  | D | L R                            | Units | Ref. R |  |
| 1 ANTIBODY SORTED - 1                       | cd3                                                                        |                                 |    |   |                                |       |        |  |
| 2 CELLS SORTED - 1                          | 50000                                                                      |                                 |    |   |                                |       |        |  |
| 3 PURITY - 1                                | 91.0                                                                       |                                 |    |   |                                | %     |        |  |
| 4 ANTIBODY SORTED - 2                       | cd33                                                                       |                                 |    |   |                                |       |        |  |
| 5 CELLS SORTED - 2                          | 150000                                                                     |                                 |    |   |                                |       |        |  |
| 6 PURITY - 2                                | 99.0                                                                       |                                 |    |   |                                | %     |        |  |
| 7 ANTIBODY SORTED - 3                       |                                                                            |                                 | -  |   |                                |       |        |  |
| 8 CELLS SORIED - 3                          |                                                                            |                                 |    |   | _                              |       |        |  |

7. Flow Tech: Enter the Antibody Sorted, the Cells Sorted and the Purity information. Click the Save button. As soon as you save the results, you will get the following message:

| Result En | stry - Reflex Actions                                                                        |
|-----------|----------------------------------------------------------------------------------------------|
| <b>()</b> | The following reflex actions were taken based on the results entered                         |
|           | 1. Test CHIMERISM SORTED CELLS, DNA, BLOOD was ordered. A specimen was created and received. |
|           | QK                                                                                           |

This message means that the reflex KDL test was ordered. Click the Verify button and final verify the

chimerism sort. A label for the reflex should print. Give the printed label and the specimens to the Flow LTA.

## Creating the Packing List to Core Lab:

8. Flow LTA: A packing list needs to be created to send the specimen to Core Lab who will then forward the sample to KDL. Log onto Beaker as the context of "Lab SIC". Click on the Packing List Editor from the Beaker Lab Dashboard-OHSU. Choose the Create option.

| Packing List Look              | qu                                   | ×                |
|--------------------------------|--------------------------------------|------------------|
| C <u>S</u> elect               |                                      | Expand >>        |
| List Type<br>© C <u>r</u> eate | OHSU INTER-LAB TRANSFER PACKING LIST |                  |
|                                | ✓ <u>A</u> ccept                     | X <u>C</u> ancel |

9. Flow LTA: In the Destination field, type in "Core Lab". Scan in the printed KDL label to add the specimen to the packing list. Make sure that in the Tests to ship for <SpecimenID> field that you check off the test. This should default to "checked off" if you scanned in the .1 aliquot label, but if you scan any other aliquots, this may not be checked off.

| °≘ V→         | Beaker,Hank         | Laboratory Work Lists              | ×                                  |                                 | POC                |
|---------------|---------------------|------------------------------------|------------------------------------|---------------------------------|--------------------|
| + + -         | Packing List Editor |                                    |                                    |                                 | ⑦ ∠ ×              |
| 17-IN838      | The Labels & Docs   | Select Tests 👻 🖍 Ready 🎽 Picked Up | Section 2 Void Packing List → Trig | ger interface 🛛 🖾 Sendout Bench |                    |
| Sendout Bench | Pos Container       | Tests on Packing List Test IDs     | Destination: COF                   | RE LAB                          |                    |
|               | 1 17KD-254C0003.1   | Chimerism Sorted Cells             |                                    | C Internal                      | C External G Bo    |
|               | 2                   |                                    | Comments:                          |                                 |                    |
|               |                     |                                    |                                    |                                 |                    |
|               |                     |                                    |                                    |                                 |                    |
| 0 00          |                     |                                    | Tests to ship for 17K              | D-254C0003                      |                    |
| 2010-         |                     |                                    | Chimerism Sorte                    | ed Cells, FISH, Bor On Test     | 17KD-254C0003      |
|               |                     |                                    |                                    |                                 |                    |
|               |                     |                                    |                                    |                                 |                    |
|               |                     |                                    |                                    |                                 |                    |
|               |                     |                                    | 🗧 🗧 🕞 PL Short Sna                 | apshot                          | \$                 |
|               |                     |                                    |                                    |                                 |                    |
|               |                     |                                    | 17-IN838                           | 3 Type: OHSU INTER-LAB TRAI     | NSFER PACKING LIST |
| 00            |                     |                                    | Created: 12/19/20                  | 017 Status: Open                | -                  |
|               |                     |                                    | •                                  |                                 | •                  |

## 10. Flow LTA: Click the Ready button, and the Picked Up button to close out the packing list. Send the specimens, the remaining KD labels, and the "Send to KDL" paper to Core Lab via tube system.

© 2017 Epic Systems Corporation. All rights reserved. PROPRIETARY INFORMATION - This item and its contents may not be accessed, used, modified, reproduced, performed, displayed, distributed or disclosed unless and only to the extent expressly authorized by an agreement with Epic. This item is a Commercial Item, as that term is defined at 48 C.F.R. Sec. 2.101. It contains trade secrets and commercial information that are confidential, privileged and exempt from disclosure under the Freedom of Information Act and prohibited from disclosure under the Trade Secrets Act. After Visit Summary, Analyst, App Orchard, ASAP, Beaker, BedTime, Bones, Break-the-Glass, Caboodle, Cadence, Canto, Care Everywhere, Charge Router, Chronicles, Clarity, Cogito ergo sum, Cohort, Colleague, Community Connect, Cupid, Epic, EpicCare, EpicCare Link, Epicenter, Epic Earth, EpicLink, EpicWeb, Good Better Best, Grand Central, Haiku, Happy Together, Healthy People, Healthy Planet, Hyperspace, Identity, IntraConnect, Kaleidoscope, Limerick, Lucy, MyChart, OpTime, OutReach, Patients Like Mine, Phoenix, Powered by Epic, Prelude, Radar, RedAlert, Resolute, Revenue Guardian, Rover, SmartForms, Sonnet, Stork, Tapestry, Trove, Welcome, Willow, Wisdom, and With the Patient at the Heart are registered trademarks, trademarks or service marks of Epic Systems Corporation in the United States of America and/or other countries. Other company, product and service names referenced herein may be trademarks or service marks of their respective owners. U.S. and international patents issued and pending.

This guide is based on Epic 2017.